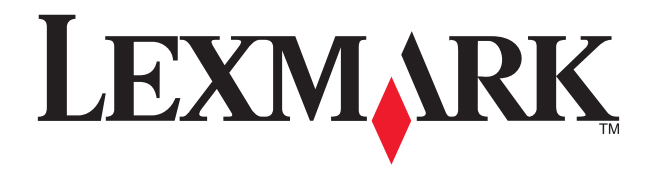

# **X5100 Series**

### Sicherheitsinformationen

VORSICHT: Stellen Sie während eines Gewitters keine Kabelverbindungen her.

Verwenden Sie ausschließlich das diesem Produkt beiliegende Netzkabel bzw. ein durch den Hersteller zugelassenes Ersatznetzkabel.

Weitere Sicherheitsinformationen finden Sie im Online-Benutzerhandbuch.

#### Información de seguridad

PRECAUCIÓN: No lleve a cabo conexiones de cableado durante una tormenta eléctrica. Utilice exclusivamente la fuente de alimentación que se incluye con este producto o una fuente de alimentación de repuesto autorizada por el fabricante.

Consulte la Guía del usuario para obtener toda la información de seguridad.

#### Consignes de sécurité

ATTENTION : En cas d'orage, ne procédez à aucun branchement.

Utilisez uniquement l'alimentation fournie avec ce produit ou l'unité de remplacement autorisée par le fabricant.

Reportez-vous au Guide de l'utilisateur pour des consignes de sécurités détaillées.

#### Veiligheidsvoorschriften

Let op: sluit nooit kabels aan tijdens onweer.

Gebruik alleen de bij dit product geleverde netvoeding of het door de fabrikant goedgekeurde vervangende onderdeel.

Raadpleeg de gebruikershandleiding voor de volledige veiligheidsvoorschriften.

#### Informazioni sulle norme di sicurezza

autorizzato dal produttore.

### Informações sobre segurança

pelo fabricante.

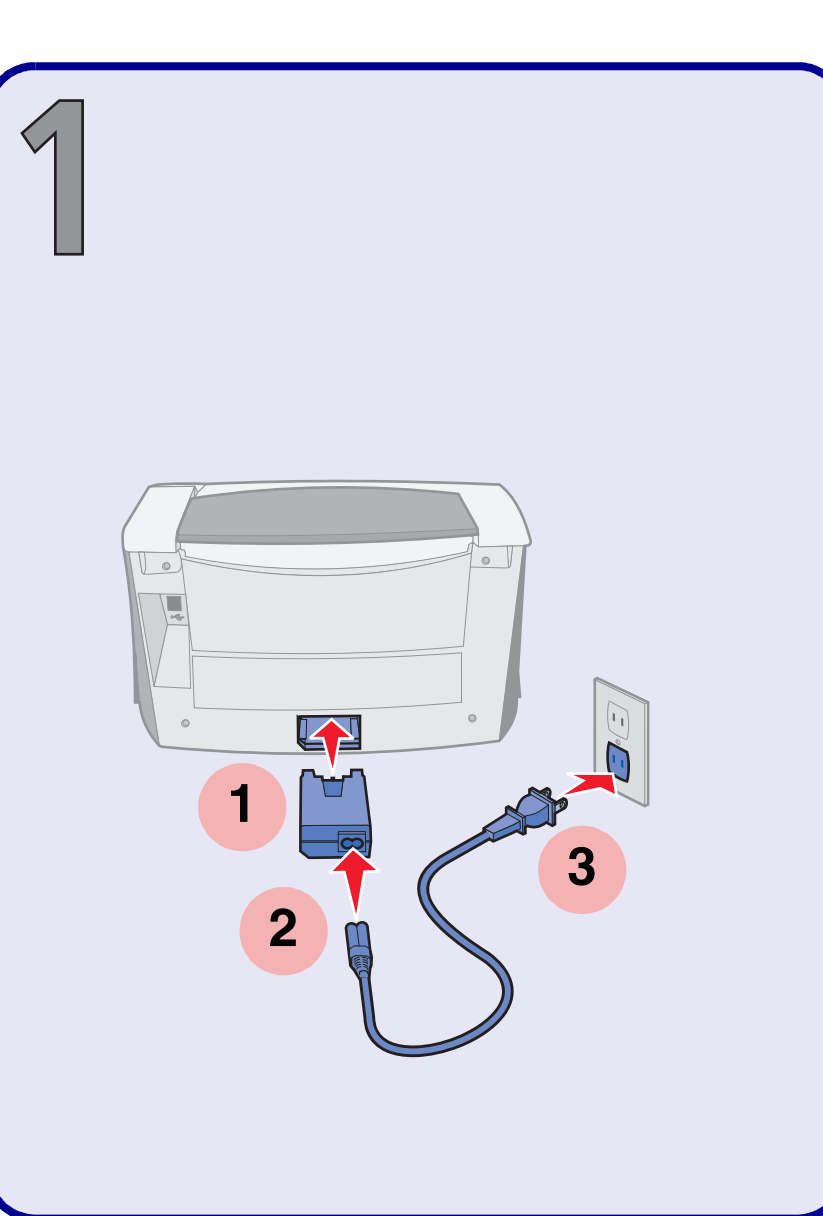

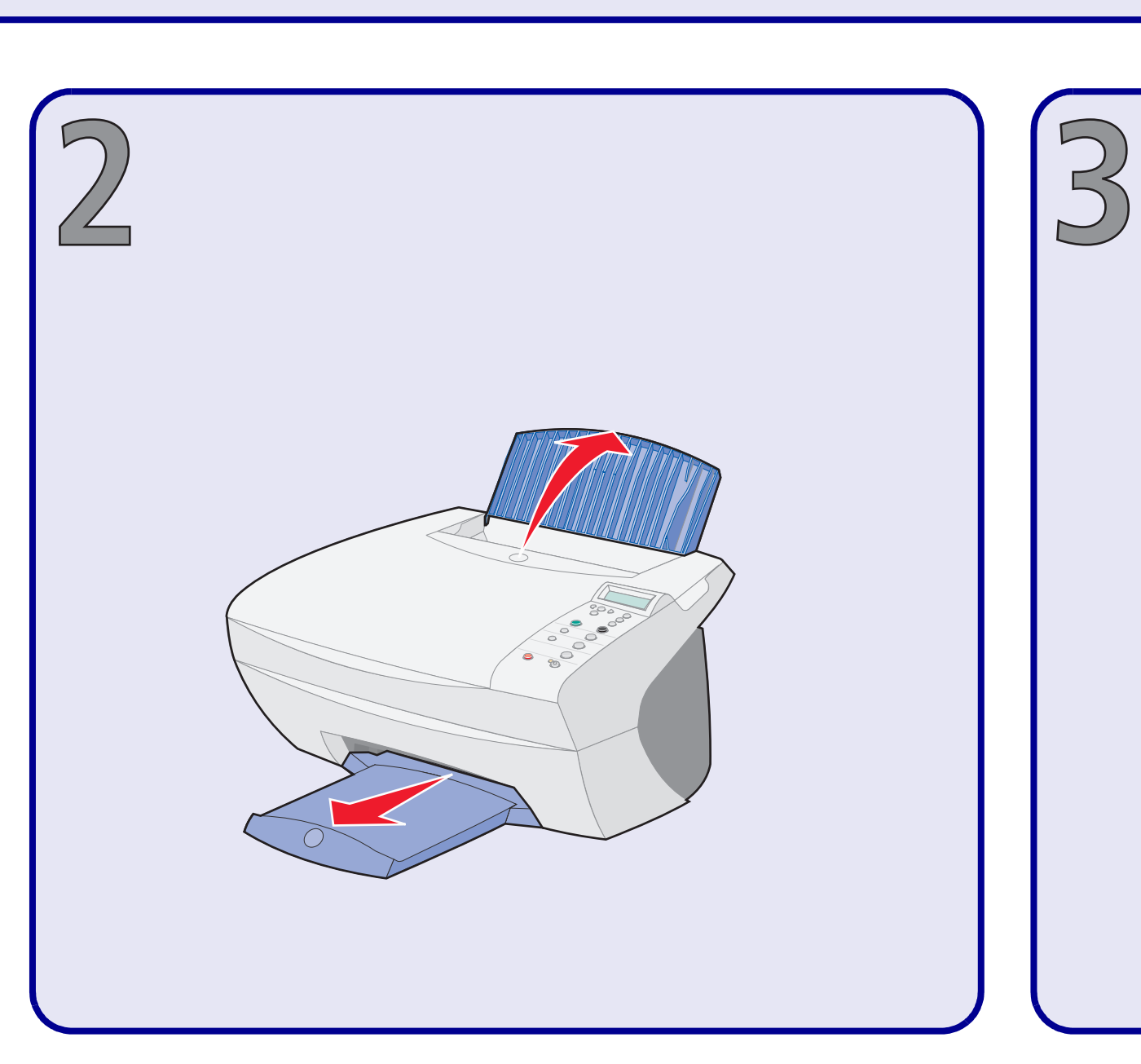

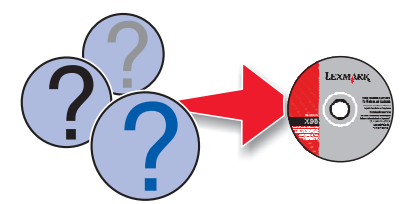

ATTENZIONE: non effettuare il collegamento dei cavi durante un temporale. Utilizzare esclusivamente l'alimentatore fornito in dotazione o un alimentatore di ricambio

Fare riferimento al Manuale dell'utente per informazioni complete sulla sicurezza.

- CUIDADO: Não ligue os cabos durante uma trovoada.
- Utilize apenas o transformador fornecido com este produto ou um seu substituto autorizado

Consulte o Manual do Utilizador para obter informações mais completas sobre segurança.

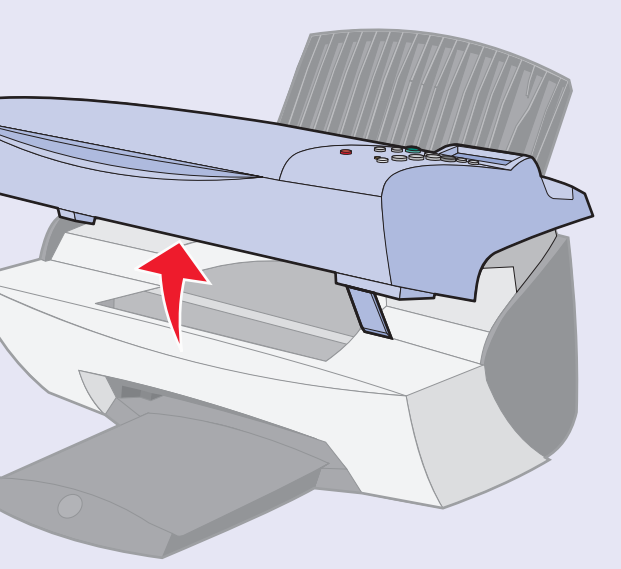

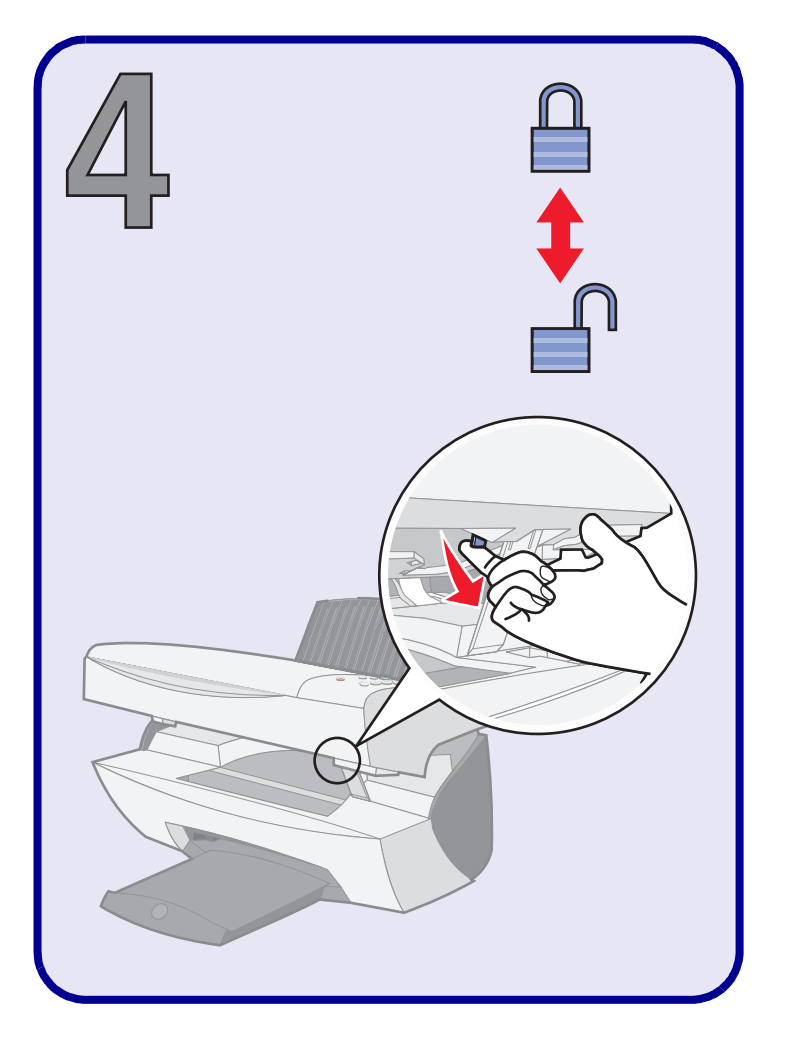

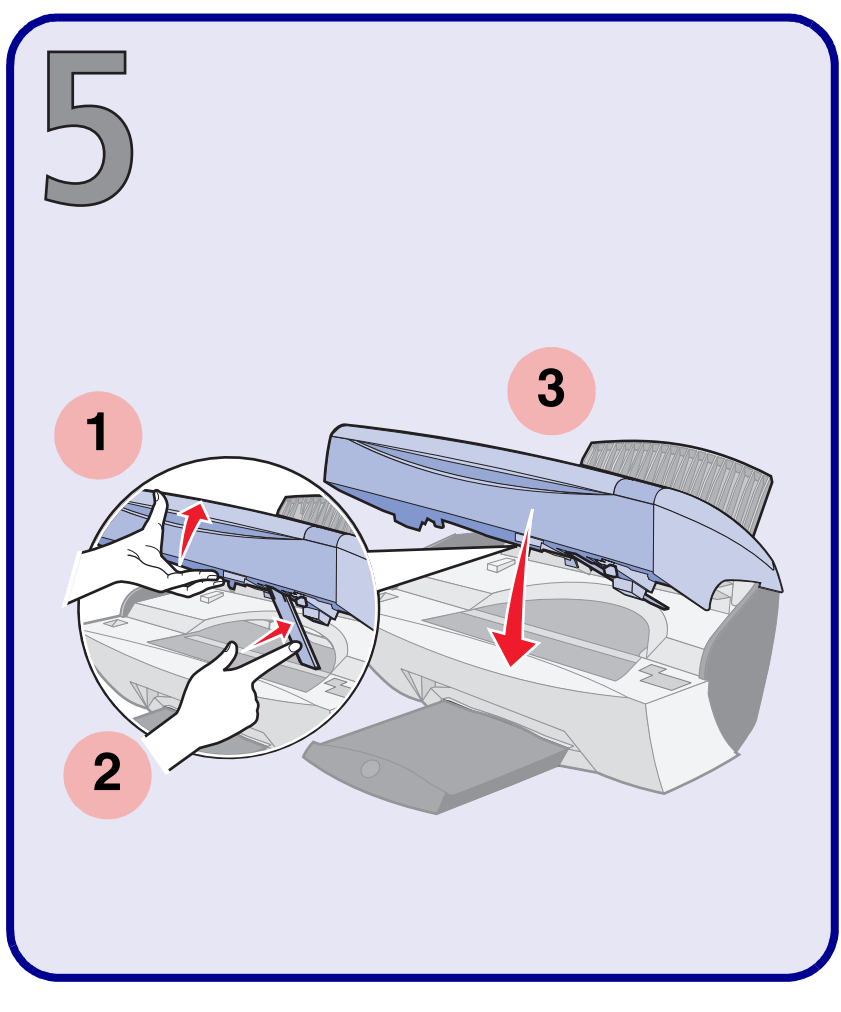

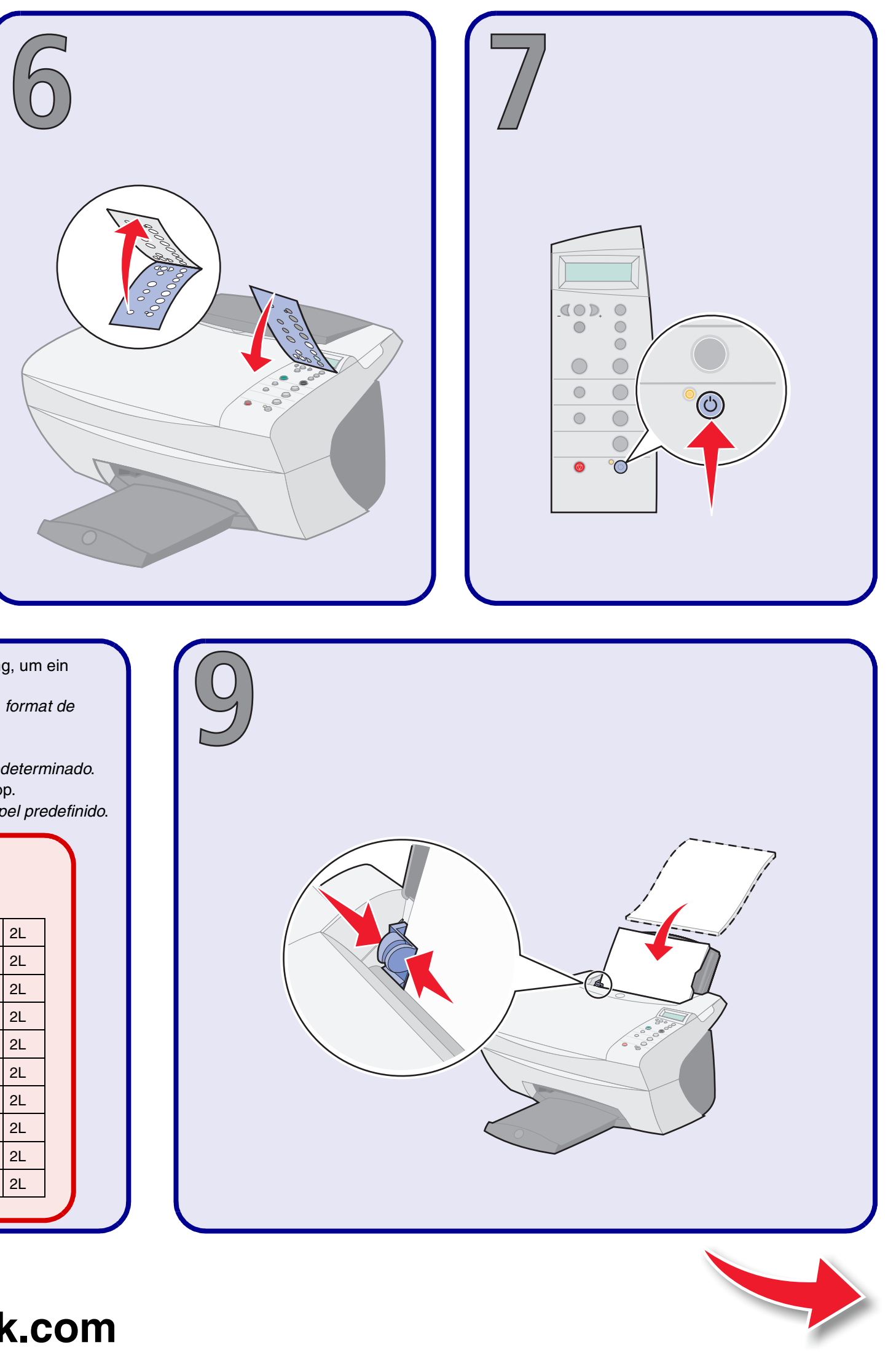

Drücken Sie auf +, um zu Ihrer Sprache zu blättern, und klicken Sie anschließend auf Auswahl. Wiederholen Sie diesen Vorgang, um ein Standardpapierformat auszuwählen.

Appuyez sur + pour afficher votre langue puis appuyez sur Sélectionner (Select). Répétez cette opération pour sélectionner un format de papier personnalisé.

Premere + per visualizzare la *lingua* desiderata, quindi premere **Seleziona**. Ripetere per scegliere un*formato carta predefinito*. Pulse + para desplazarse hasta el *idioma* y luego pulse **Seleccionar**. Repita la acción para seleccionar un *tamaño de papel predeterminado*. Druk op + om naar uw *taal* te bladeren en druk vervolgens op **Selectie**. Geef op dezelfde manier een *standaardpapierformaat* op. Prima + para ir para o seu idioma, e depois prima Seleccionar (Select). Repita este passo para seleccionar um tamanho de papel predefinido.

| 1          |
|------------|
| English    |
| Français   |
| Deutsch    |
| Español    |
| Italiano   |
| Nederlands |
| PortBrasil |
| Polski     |
| РҮССКИЙ    |
| Greek      |
|            |

| Legal  | B5                                                                             | A4                                                                                                    | A5                                                                                                    | A6                                                                                                    | 3x5                                                                                                    | 4x6                                                                                                    | L                                                                                                    | 2L                                                                                                    |
|--------|--------------------------------------------------------------------------------|----------------------------------------------------------------------------------------------------|----------------------------------------------------------------------------------------------------|----------------------------------------------------------------------------------------------------|----------------------------------------------------------------------------------------------------|----------------------------------------------------------------------------------------------------|----------------------------------------------------------------------------------------------------|----------------------------------------------------------------------------------------------------|
| Légal  | B5                                                                             | A4                                                                                                    | A5                                                                                                    | A6                                                                                                    | 3x5                                                                                                    | Hagaki                                                                                                    | L                                                                                                    | 2L                                                                                                    |
| Legal  | B5                                                                             | A4                                                                                                    | A5                                                                                                    | A6                                                                                                    | 3x5                                                                                                    | Hagaki                                                                                                    | L                                                                                                    | 2L                                                                                                    |
| Legal  | B5                                                                             | A4                                                                                                    | A5                                                                                                    | A6                                                                                                    | 3x5                                                                                                    | Hagaki                                                                                                    | L                                                                                                    | 2L                                                                                                    |
| Legal  | B5                                                                             | A4                                                                                                    | A5                                                                                                    | A6                                                                                                    | 3x5                                                                                                    | Hagaki                                                                                                    | L                                                                                                    | 2L                                                                                                    |
| Legal  | B5                                                                             | A4                                                                                                    | A5                                                                                                    | A6                                                                                                    | 3x5                                                                                                    | Hagaki                                                                                                    | L                                                                                                    | 2L                                                                                                    |
| Ofício | B5                                                                             | A4                                                                                                    | A5                                                                                                    | A6                                                                                                    | 3x5                                                                                                    | Hagaki                                                                                                    | L                                                                                                    | 2L                                                                                                    |
| Legal  | B5                                                                             | A4                                                                                                    | A5                                                                                                    | A6                                                                                                    | 3x5                                                                                                    | Hagaki                                                                                                    | L                                                                                                    | 2L                                                                                                    |
| Legal  | B5                                                                             | A4                                                                                                    | A5                                                                                                    | A6                                                                                                    | 3x5                                                                                                    | Hagaki                                                                                                    | L                                                                                                    | 2L                                                                                                    |
| Legal  | B5                                                                             | A4                                                                                                    | A5                                                                                                    | A6                                                                                                    | 3x5                                                                                                    | Hagaki                                                                                                    | L                                                                                                    | 2L                                                                                                    |
|        | Legal<br>Legal<br>Legal<br>Legal<br>Legal<br>Ofício<br>Legal<br>Legal<br>Legal | LegalB5LégalB5LegalB5LegalB5LegalB5LegalB5OfícioB5LegalB5LegalB5LegalB5LegalB5LegalB5LegalB5LegalB5LegalB5 | LegalB5A4LégalB5A4LegalB5A4LegalB5A4LegalB5A4LegalB5A4LegalB5A4LegalB5A4LegalB5A4LegalB5A4LegalB5A4LegalB5A4LegalB5A4LegalB5A4 | Legal B5 A4 A5   Légal B5 A4 A5   Legal B5 A4 A5   Legal B5 A4 A5   Legal B5 A4 A5   Legal B5 A4 A5   Legal B5 A4 A5   Legal B5 A4 A5   Legal B5 A4 A5   Legal B5 A4 A5   Legal B5 A4 A5   Legal B5 A4 A5   Legal B5 A4 A5   Legal B5 A4 A5   Legal B5 A4 A5   Legal B5 A4 A5 | Legal B5 A4 A5 A6   Légal B5 A4 A5 A6   Legal B5 A4 A5 A6   Legal B5 A4 A5 A6   Legal B5 A4 A5 A6   Legal B5 A4 A5 A6   Legal B5 A4 A5 A6   Legal B5 A4 A5 A6   Legal B5 A4 A5 A6   Legal B5 A4 A5 A6   Cofício B5 A4 A5 A6   Legal B5 A4 A5 A6   Legal B5 A4 A5 A6   Legal B5 A4 A5 A6   Legal B5 A4 A5 A6 | Legal B5 A4 A5 A6 3x5   Légal B5 A4 A5 A6 3x5   Legal B5 A4 A5 A6 3x5   Legal B5 A4 A5 A6 3x5   Legal B5 A4 A5 A6 3x5   Legal B5 A4 A5 A6 3x5   Legal B5 A4 A5 A6 3x5   Legal B5 A4 A5 A6 3x5   Legal B5 A4 A5 A6 3x5   Ofício B5 A4 A5 A6 3x5   Legal B5 A4 A5 A6 3x5   Legal B5 A4 A5 A6 3x5   Legal B5 A4 A5 A6 3x5   Legal B5 A4 A5 A6 3x5   Legal < | LegalB5A4A5A63x54x6LégalB5A4A5A63x5HagakiLegalB5A4A5A63x5HagakiLegalB5A4A5A63x5HagakiLegalB5A4A5A63x5HagakiLegalB5A4A5A63x5HagakiLegalB5A4A5A63x5HagakiLegalB5A4A5A63x5HagakiLegalB5A4A5A63x5HagakiLegalB5A4A5A63x5HagakiLegalB5A4A5A63x5HagakiLegalB5A4A5A63x5HagakiLegalB5A4A5A63x5Hagaki | LegalB5A4A5A63x54x6LLégalB5A4A5A63x5HagakiLLegalB5A4A5A63x5HagakiLLegalB5A4A5A63x5HagakiLLegalB5A4A5A63x5HagakiLLegalB5A4A5A63x5HagakiLLegalB5A4A5A63x5HagakiLCofícioB5A4A5A63x5HagakiLLegalB5A4A5A63x5HagakiLLegalB5A4A5A63x5HagakiLLegalB5A4A5A63x5HagakiLLegalB5A4A5A63x5HagakiLLegalB5A4A5A63x5HagakiL |

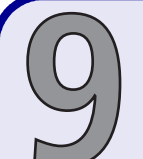

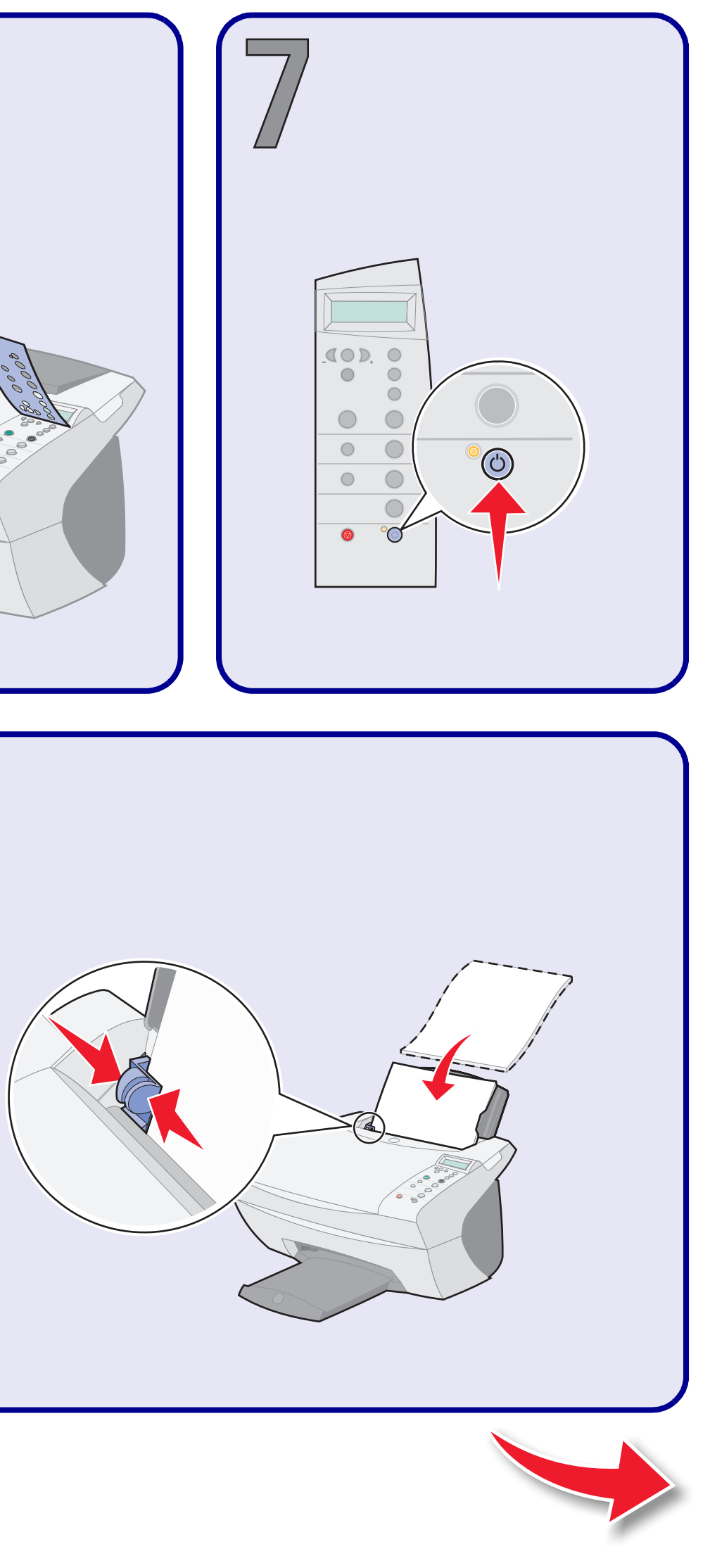

## www.lexmark.com

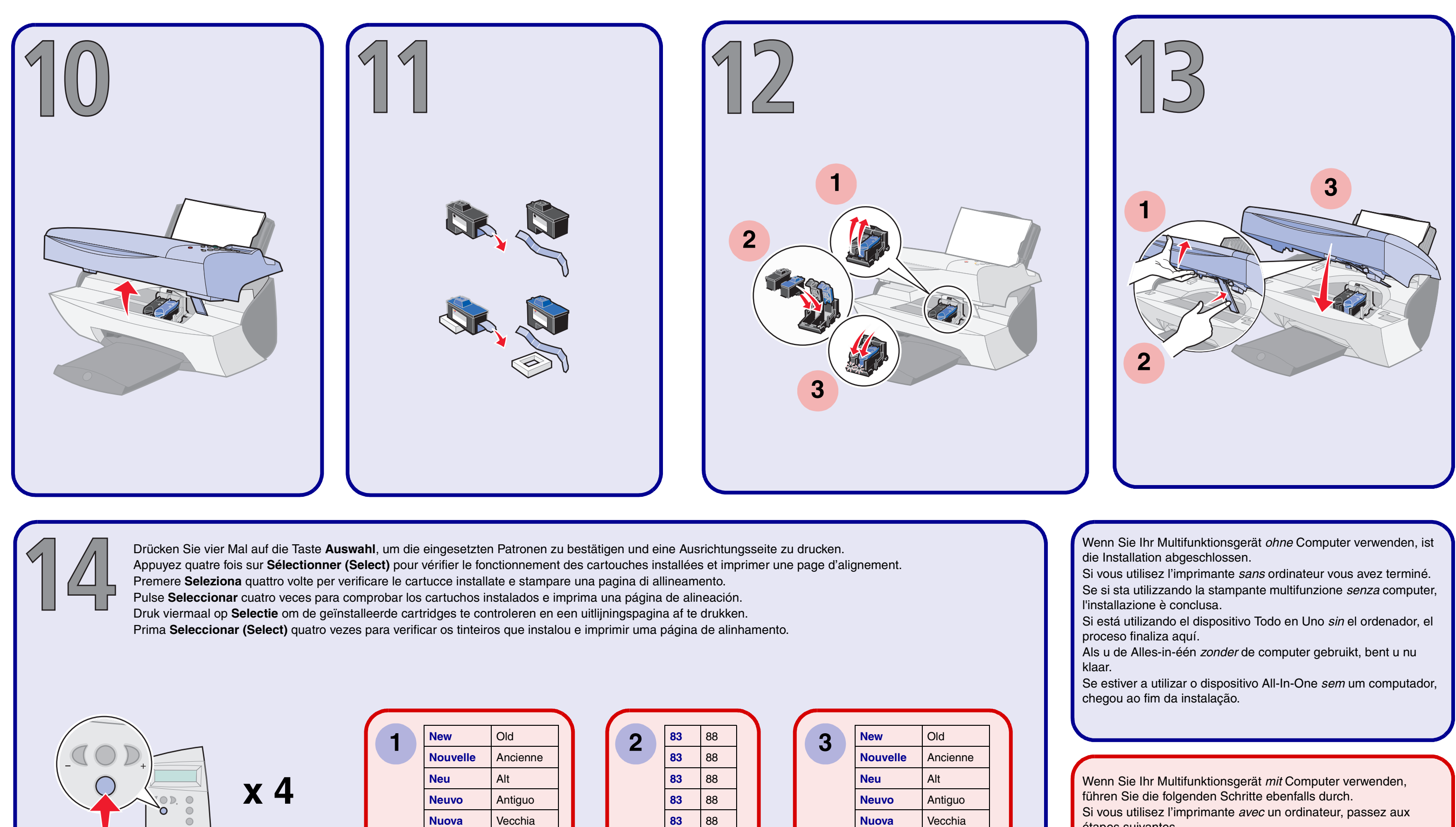

Vecchia Nuova Oud Nieuw Novo Antigo Nowy Stary новый СТАРЫЙ NEA ΝΑΛΙΑ

 $\bigcirc$  $\bigcirc$ 

 $\bigcirc$ 

0

 $\bigcirc$ 

 $\bigcirc$  $\bigcirc$ 

 $\bigcirc$ 

|   | -  |    |  |
|---|----|----|--|
| 2 | 83 | 88 |  |
|   | 83 | 88 |  |
|   | 83 | 88 |  |
|   | 83 | 88 |  |
|   | 83 | 88 |  |
|   | 83 | 88 |  |
|   | 83 | 88 |  |
|   | 83 | 88 |  |
|   | 83 | 88 |  |
|   | 83 | 88 |  |
|   |    |    |  |

|   |          | -        |
|---|----------|----------|
| 3 | New      | Old      |
|   | Nouvelle | Ancienne |
|   | Neu      | Alt      |
|   | Neuvo    | Antiguo  |
|   | Nuova    | Vecchia  |
|   | Nieuw    | Oud      |
|   | Novo     | Antigo   |
|   | Nowy     | Stary    |
|   | новый    | СТАРЫЙ   |
|   | NEA      | ΝΑΛΙΑ    |
|   |          |          |
|   |          |          |

Si vous utilisez l'imprimante *avec* un ordinateur, passez aux étapes suivantes.

Se si sta utilizzando la stampante multifunzione *con* un computer, proseguire con il passo successivo.

Si está utilizando el dispositivo Todo en Uno con el ordenador, continúe con los pasos siguientes.

Wanneer u de Alles-in-één met de computer gebruikt, gaat u verder met de volgende stap.

Se estiver a utilizar o dispositivo All-In-One *com* um computador, siga para os passos apresentados a seguir.

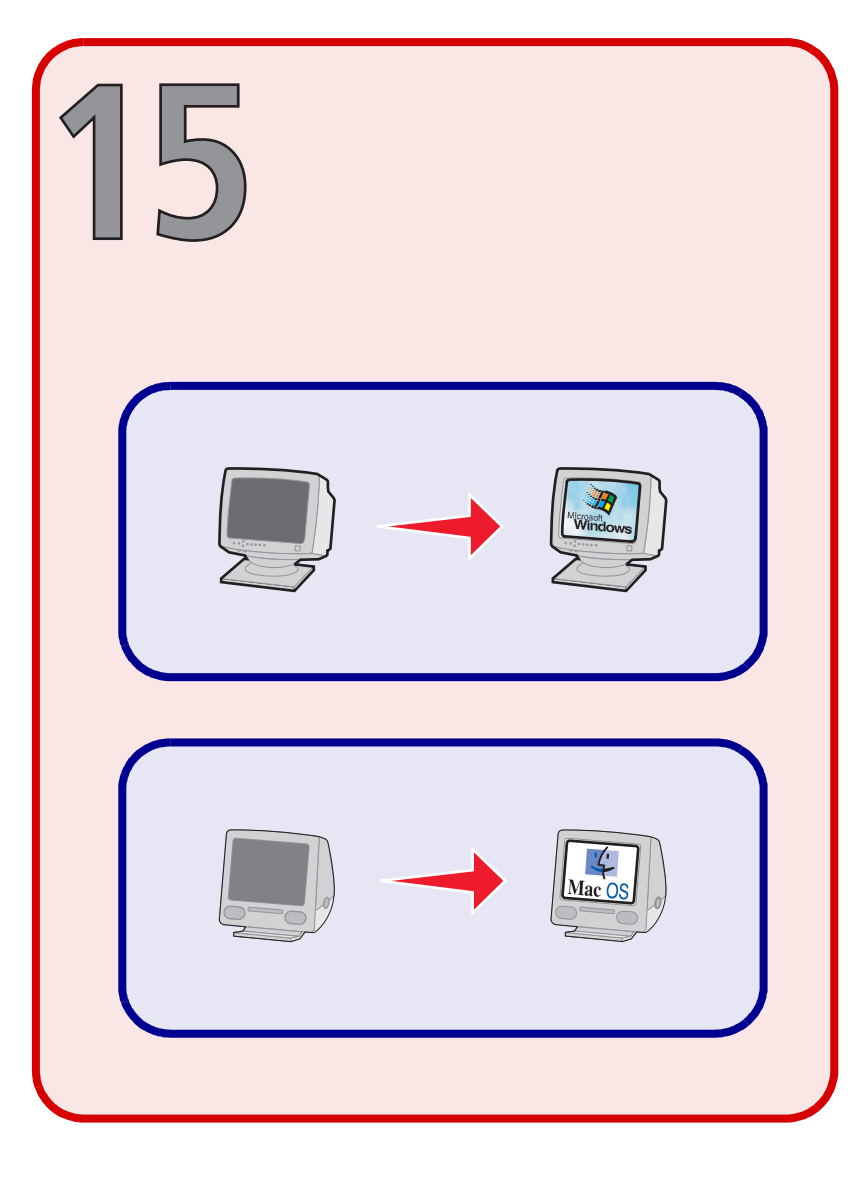

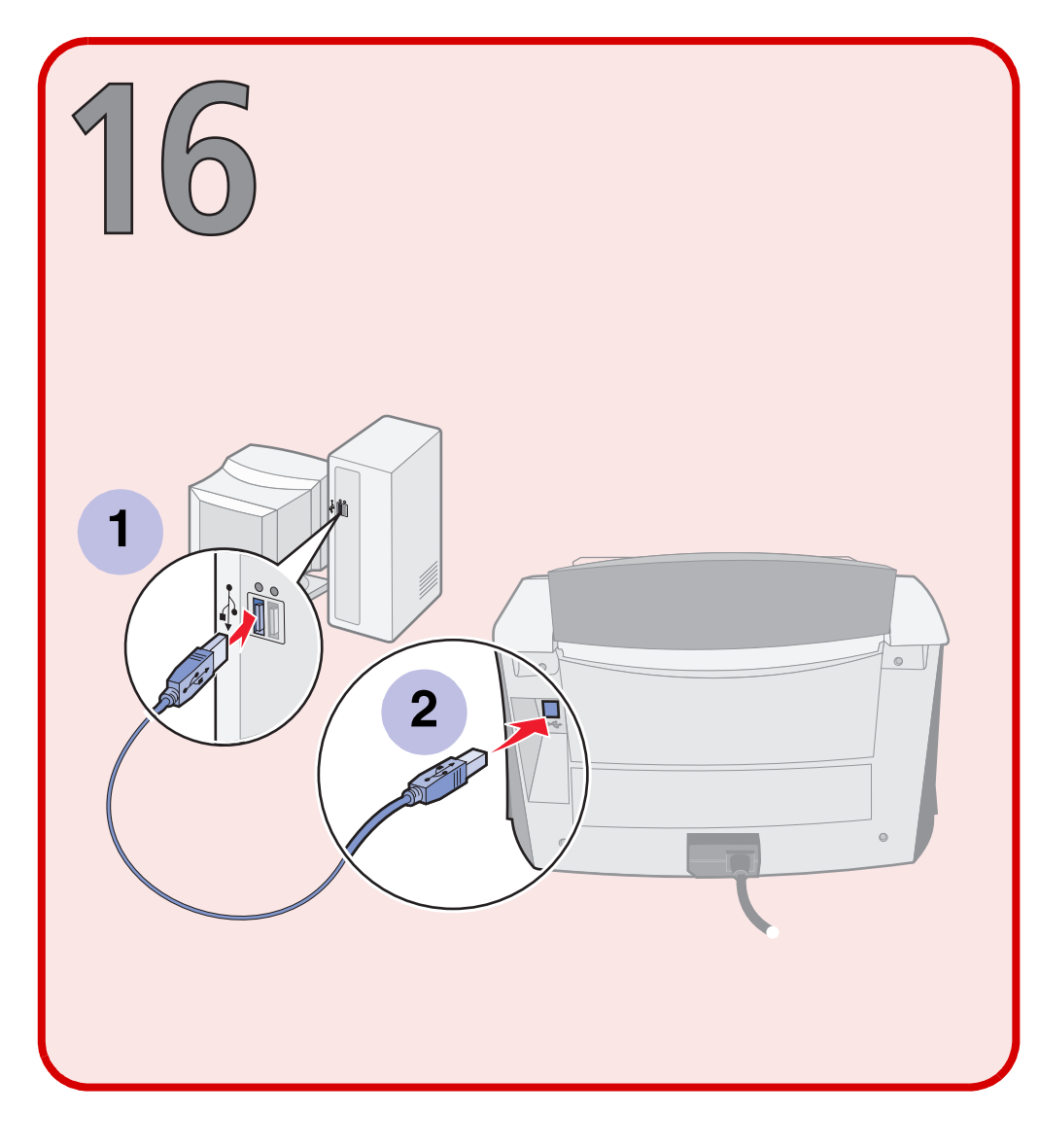

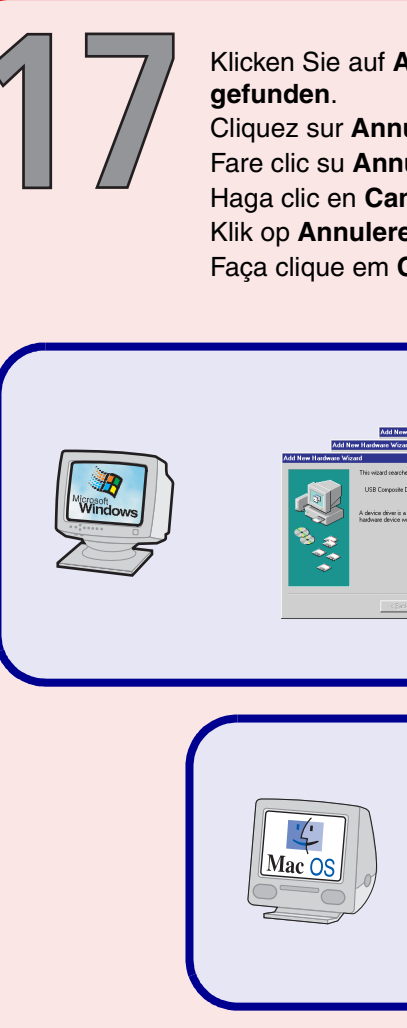

4 **CD** 2 Mac OS

| 1 Legen Sie Cl                                                                            | D 1 (Windows) oder CD 2 (Macintosh)                                                                            |  |
|-------------------------------------------------------------------------------------------|----------------------------------------------------------------------------------------------------|--|
| ein.<br>2 Klicken Sie a                                                                   | auf <b>Benutzerhandbuch anzeigen</b> .                                                                         |  |
| Pour ouvrir le G<br>1 Insérez le CI<br>2 Cliquez sur (                                    | uide de l'utilisateur :<br>D 1 (Windows) ou 2 (Macintosh).<br>Guide de l'utilisateur.                          |  |
| Per accedere al<br>1 Inserire il CD<br>2 Fare clic su V                                   | Manuale dell'utente<br>) 1 (Windows) o il CD 2 (Macintosh).<br><b>Visualizza Manuale dell'utente</b> .         |  |
| Para acceder a<br>1 Introduzca el<br>(Macintosh).<br>2 Haga clic en                       | la Guía del usuario<br>I CD 1 (Windows) o el CD 2<br><b>Ver Guía del usuario</b> .                             |  |
| Gebruikershand<br><b>1</b> Plaats cd 1 (<br>cd-romstation<br><b>2</b> Klik op <b>Gebr</b> | lleiding weergeven<br>Windows) of cd 2 (Macintosh) in het<br>n.<br><b>uikershandleiding weergeven</b> .        |  |
| Para ter acesso<br>1 Introduza o C<br>2 Faça clique e<br>Utilizador).                     | ao Manual do Utilizador<br>CD 1 (Windows) ou o CD 2 (Macintosh).<br>em <b>View User's Guide</b> (Ver Manual do |  |

de Microsoft aux Etats-Unis et dans d'autres pays.

negli altri paesi.

Estados Unidos y en otros países.

Microsoft in de Verenigde Staten en/of andere landen.

nos Estados Unidos da América e/ou noutros países.

Mac und das Mac-Logo sind Warenzeichen von Apple Computer, Inc. in den USA und anderen Staaten.

Etats-Unis et dans d'autres pays. paesi.

Estados Unidos y en otros países.

Verenigde Staten en andere landen.

e noutros países.

#### Klicken Sie auf Abbrechen in allen Fenstern mit dem Titel Neue Hardware

- Cliquez sur Annuler dans tous les écrans Nouveau matériel.
- Fare clic su Annulla su tutte le schermate Nuovo hardware.
- Haga clic en Cancelar en todas las pantallas de hardware nuevo.
- Klik op **Annuleren** in **alle** vensters van de wizard voor nieuwe hardware.
- Faça clique em Cancel (Cancelar) em todos os ecrãs de hardware novo.

| Ninkan Vors                                                                                                    | na fasti i shara 1900 /                                                                                                    |
|----------------------------------------------------------------------------------------------------|----------------------------------------------------------------------------------------------------|
| the former and many the main a set of a set of a | land target and target |
| Software needed for the USB device "Lexmark<br>X5100 Series" is not available. Would you like to<br>look for the software on the Internet?                                                                                                    |                                                                                                    |
|                                                                                                    |                                                                                                    |

- Windows und das Windows-Logo sind entweder geschützte Warenzeichen oder Warenzeichen von Microsoft in den USA und/oder anderen Staaten.
- Windows et le logo Windows sont des marques commerciales ou des marques déposées
- Windows e il logo Windows sono marchi o marchi registrati di Microsoft negli Stati Uniti e/o
- Windows y el logotipo de Windows son marcas comerciales o registradas de Microsoft en
- Windows en het Windows-logo zijn gedeponeerde handelsmerken of handelsmerken van
- Windows e o logótipo Windows são marcas registadas ou marcas comerciais da Microsoft
- Mac et le logo Mac sont des marques commerciales d'Apple Computer, Inc., déposées aux
- Mac e il logo Mac sono marchi di Apple Computer, Inc., registrati negli Stati Uniti e in altri
- Mac y el logotipo de Mac son marcas comerciales de Apple Computer, Inc., registradas en
- Mac en het Mac-logo zijn gedeponeerde handelsmerken van Apple Computer, Inc. in de
- Mac e o logótipo Mac são marcas comerciais da Apple Computer, Inc., registadas nos EUA